1) После входа Пользователем в Систему автоматически всплывает информационное сообщение о необходимости обновления крипто-плагина.

| Подтверждение ×                                                                                                    |  |  |
|----------------------------------------------------------------------------------------------------|--|--|
| Плагин для работы с электронными подписями не<br>обнаружен. Скачать его?<br>Нажмите Да для скачивания и Нет после запуска плагина, |  |  |
| если он установлен, но не запущен.                                                                                                 |  |  |
| Да Нет Отмена                                                                                                    |  |  |

2) Для продолжения необходимо нажать кнопку [Да] для загрузки и установки крипто-плагина сразу либо кнопку [Нет] для загрузки крипто-плагина позже.

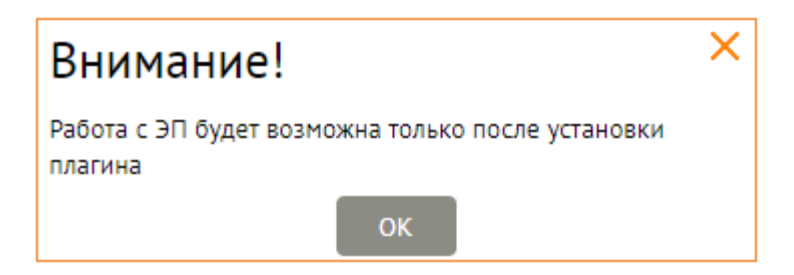

3) После того как пользователь нажал кнопку [Да], автоматически всплывает окно для выбора места\* сохранения файла и автоматической загрузки файла.

\* Возможно сразу сохранит в папке Загрузки (в анг. версии ОС - Downloads)

| 💿 Save As                                                                          |                         |                              | ×       |
|------------------------------------------------------------------------------------|-------------------------|------------------------------|---------|
| $\leftarrow$ $\rightarrow$ $\checkmark$ $\bigstar$ This PC $\Rightarrow$ Documents |                         | ✓ 💆 Search Docume            | nts 🔎   |
| Organize 🔻 New folder                                                              |                         |                              | ::: • ? |
| 💻 This PC                                                                          | ^ Name                  | Date modified Type           | Size    |
| 3D Objects                                                                         | Custom Office Templates | 04.11.2020 15:35 File folder |         |
| E Desktop                                                                          | Outlook Files           | 02.07.2021 11:43 File folder |         |
| Documents                                                                          |                         |                              |         |
| 🖶 Downloads                                                                        |                         |                              |         |
| 👌 Music                                                                            |                         |                              |         |
| Pictures                                                                           |                         |                              |         |
| Videos                                                                             |                         |                              |         |
| 🏪 Local Disk (C:)                                                                  |                         |                              |         |
| I                                                                                  |                         |                              |         |
| 2                                                                                  |                         |                              |         |
| I                                                                                  |                         |                              |         |
| 🛁 Network                                                                          | ~                       |                              |         |
| File name: BssPluginWebKitSetup.exe                                                |                         |                              | ~       |
| Save as type: Application (*.exe)                                                  |                         |                              | ~       |
|                                                                                    |                         |                              |         |
| ∧ Hide Folders                                                                     |                         | Save                         | Cancel  |

## Убедитесь что версия плагина (файла) – 3.20.2.<mark>2830</mark>

| DesDiverial                    | Val-VitCature and              |
|--------------------------------|--------------------------------|
| <ul> <li>BSSPluginv</li> </ul> | vebkitSetup.exe                |
|                                | Company: BSS LLC               |
|                                | File version: 20.2.2830.0      |
|                                | Date created: 06.06.2023 18:59 |
|                                | Size 15.8 MR                   |

4) После завершения загрузки файла, откройте (запустите) для установки плагина на Ваш ПК, под правами Администратора, нажав на «Запустить от имени Администратора».

| 🧃 BssPluginWebKitSet | up.exe           | 15.06.2021 15:37 | Application   | 14 900 KB |
|----------------------|------------------|------------------|---------------|-----------|
|                      | Open             |                  |               |           |
|                      | 🈌 Run as admir   | nistrator        |               |           |
|                      | Troubleshoot     | compatibility    |               |           |
|                      | Pin to Start     |                  |               |           |
|                      | 퇞 Classify (Righ | itsWATCH)        |               |           |
|                      | 7-Zip            |                  | $\rightarrow$ |           |
|                      | CRC SHA          |                  | >             |           |
|                      | 🧉 Edit with Not  | epad++           |               |           |

5) Выберите язык установки (при необходимости). Доступно на Русском и Английском (English). Нажмите кнопку [Принять].

| 💐 Выбор языка     | _        |          | $\times$ |
|-------------------|----------|----------|----------|
| Пожалуйста, выбе  | рите язы | к устано | вки      |
| Russian - Русский |          |          | ~        |
| Принять           | Отм      | іена     |          |

6) Откроется окно Установки "BSS Multiplatform Plugin". Нажмите кнопку [Далее >] для продолжения.

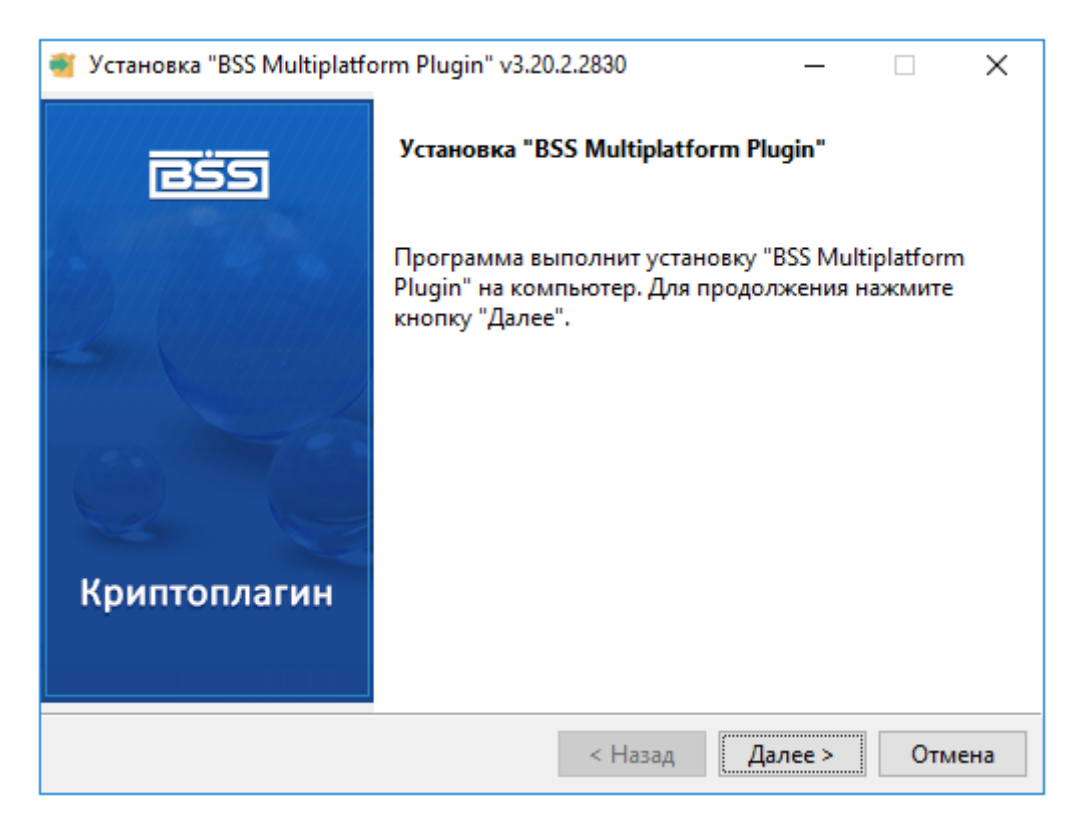

7) Приложение установит крипто-плагин на ваш персональный компьютер.

| Установка "BSS Multiplatform Plugin"                                                         | v3.20.2.2830 — 🗆 🗙     |  |  |  |
|----------------------------------------------------------------------------------------------|------------------------|--|--|--|
| Установка                                                                                    |                        |  |  |  |
| Пожалуйста, подождите пока программа установит BSS Multiplatform Plugin на ваш<br>компьютер. |                        |  |  |  |
| y                                                                                            | становка               |  |  |  |
| Регист                                                                                       | рация плагина          |  |  |  |
|                                                                                              |                        |  |  |  |
| L                                                                                            |                        |  |  |  |
|                                                                                              |                        |  |  |  |
|                                                                                              |                        |  |  |  |
|                                                                                              |                        |  |  |  |
|                                                                                              |                        |  |  |  |
|                                                                                              |                        |  |  |  |
| InstallBuilder                                                                               | < Назад Далее > Отмена |  |  |  |

8) По завершении установки, пожалуйста, нажмите кнопку [Завершить].

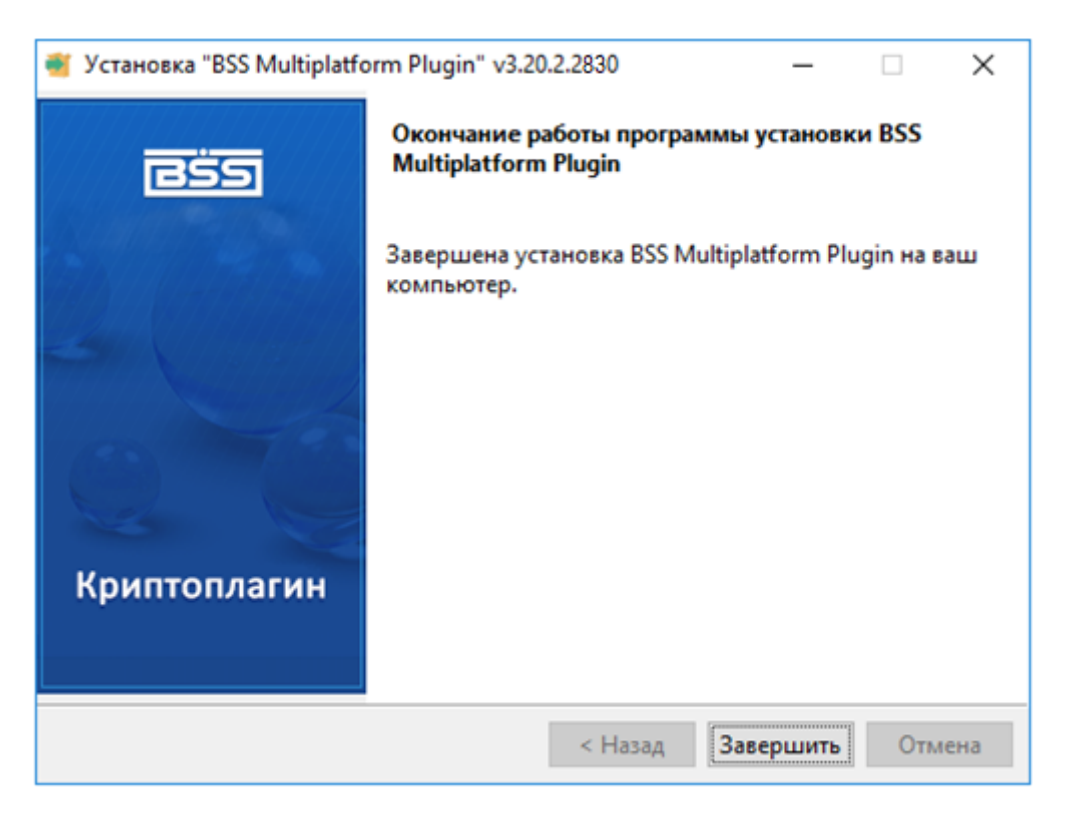

9) Перегрузите Ваш браузер (закрыть, открыть).

10) В меню Приложений – «ПУСК» найдите папку «BSS Multiplatform Plugin» и нажмите на «Менеджер для BSSPlugin».

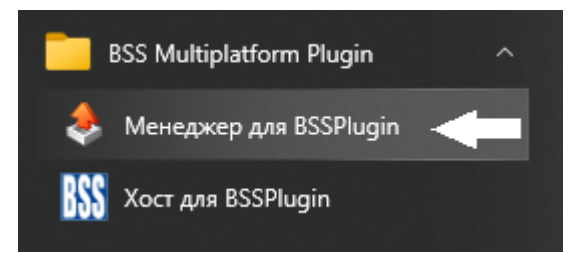

11) В открывшемся окне отметьте галочкой <mark>⊠ «*Журналирование*»</mark> – 1 и затем в меню <mark>«Сервисные</mark> функции» – 2 ...

| 👶 BSS Plugin Manager                                                    | – 🗆 ×             |
|-------------------------------------------------------------------------|-------------------|
| Информация                                                              |                   |
| Путь к плагину: C:\Users\\AppData\Roaming\BSS\BSSPlugin\npBSSPlugin.dll | Открыть папку     |
| Версия: 3.20.2.2830                                                     |                   |
| Запись в Hosts: Есть Домен плагина в исключениях прокси-сервера: Нет    |                   |
| Журналирование<br>Включено 1                                            |                   |
| Путь к файлам: %AppData%\BSS\BSSPlugIn\Logs\                            | 14734044475       |
| Имя файла: %LibName% %DateTime уууу-mm-dd hh-nn%.log                    | изменить          |
| Фактический путь: C:\Users\ \AppData\Roaming\BSS\BSSPlugIn\Logs\        | Открыть папку     |
| Сервисные функции 💙 2 Скопировать Отправить                             | Сохранить Закрыть |

... нажать на 3 – <mark>«*Записать в Hosts*»</mark> и 4 - <mark>«Записать в исключения прокси»</mark>. Могут выходит сообщения, можете их принять и закрыть.

| Сервисные функции 🖌            |   |  |
|--------------------------------|---|--|
| 3 Записать в Hosts             | Γ |  |
| 4 Записать в исключения прокси |   |  |
| Расширенный режим              |   |  |

12) По завершении настроек можете закрыть данное окно, нажав на кнопку [×] или [Закрыть].

| 🔶 BSS Plugin Manager         |                                                 | -    |        | ×    |
|------------------------------|-------------------------------------------------|------|--------|------|
| Информация                   |                                                 |      |        |      |
| Путь к плагину: C:\Users\    | \AppData\Roaming\BSS\BSSPlugin\npBSSPlugin.dll  | Откр | ыть па | пку  |
| Версия: 3.20.2.2830          | -                                               |      |        |      |
| Запись в Hosts: Есть         | Домен плагина в исключениях прокси-сервера: Нет |      |        |      |
| Журналирование               |                                                 |      |        |      |
| <ul> <li>Включено</li> </ul> |                                                 |      |        |      |
| Путь к файлам: %AppData9     | 6\BSS\BSSPlugIn\Logs\                           |      |        |      |
| Имя файла: %LibName% %       | DateTimelyyyy-mm-dd hh-nn%.log                  | N:   | зменит | ь    |
| Фактический путь: C:\Users   | \\AppData\Roaming\BSS\BSSPlugIn\Logs\           | Откр | ыть па | пку  |
| Сервисные функции 💙          | Скопировать Отправить Сохрани                   | ять  | Зак    | рыть |

## В СЛУЧАЕ, ЕСЛИ В ВАШЕЙ КОМПАНИИ СТРОГИЕ ПОЛИТИКИ БЕЗОПАСНОСТИ

После установки плагин не заработал, тогда:

Удалите стандартными средствами плагин, а так же, почистите его следы.

Нужно будет удалить записи в Peecrpe Windows: HKEY\_LOCAL\_MACHINE\Software\BSS LLC\BSS Multiplatform Plugin Version HKEY\_LOCAL\_MACHINE\SOFTWARE\BSS LLC\BSS Multiplatform Plugin HKEY\_LOCAL\_MACHINE\SOFTWARE\Wow6432Node\BSS LLC\BSS Multiplatform Plugin

Удалить папку:

C:\Users\имя учётной записи\AppData\Roaming\BSS\BSSPlugin

Если пользователь работает в домене или с правами пользователя, то перед установкой плагина попробуйте дать ему временно права локального администратора.

Именно права, а не «запуск от имени».

Тогда инсталлятор сам внесёт все необходимые изменения и исключения. После, права можно убрать.

(!!!) В момент установки/удаления необходимо закрыть все браузеры.